## Leica Geosystems

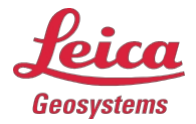

## Mise à jour du firmware Leica DISTO™ X3, X4, D5 & X6

Pour s'assurer que votre appareil DISTO<sup>™</sup> reste à jour avec les dernières fonctionnalités et améliorations, il est important d'effectuer régulièrement des mises à jour du micrologiciel. Les mises à jour du micrologiciel apportent des améliorations, de nouvelles fonctionnalités et des correctifs essentiels qui améliorent les performances et la fiabilité de l'appareil. Nous vous recommandons de vérifier périodiquement les mises à jour du micrologiciel afin que votre appareil fonctionne de manière optimale.

## Instructions pour la mise à jour du micrologiciel

1. Téléchargez l'application Leica DISTO Plan sur le Play Store (Android) ou l'App Store (iOS).

2. Ouvrez l'application, appuyez sur le menu (en haut à gauche) et sélectionnez Mes appareils. Activez le Bluetooth sur le DISTO<sup>™</sup> et le mobile/tablette. Sélectionnez votre DISTO<sup>™</sup> dans l'application, touchez le bouton "Ajouter" ou le bouton plus "+", et connectez-vous. S'assurer que le DISTO<sup>™</sup> est suffisamment chargé (>60%).

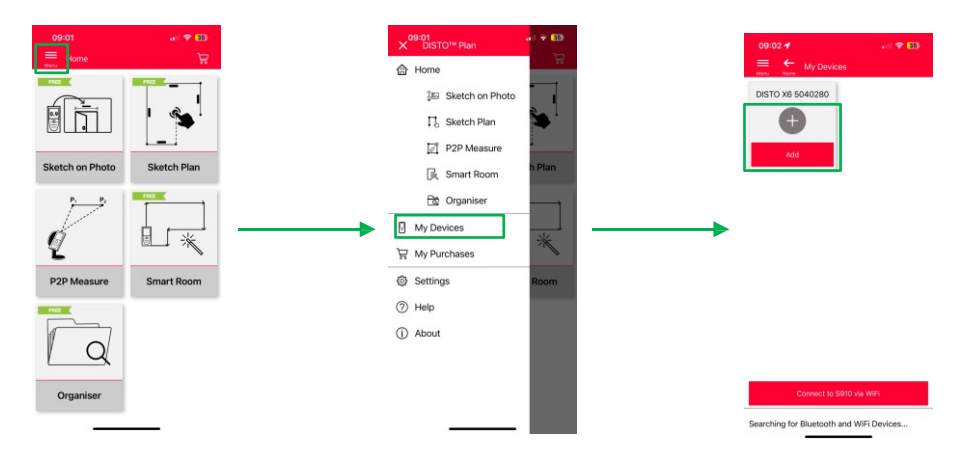

3. Une fois l'appareil connecté, l'application vous demandera s'il existe une mise à jour du micrologiciel. Si ce n'est pas le cas, appuyez sur le bouton "Info" sous l'image de l'appareil et sélectionnez "Vérifier les mises à jour". Si votre appareil dispose déjà du logiciel le plus récent, une fenêtre de dialogue s'affichera avec le message "Aucune mise à jour disponible".

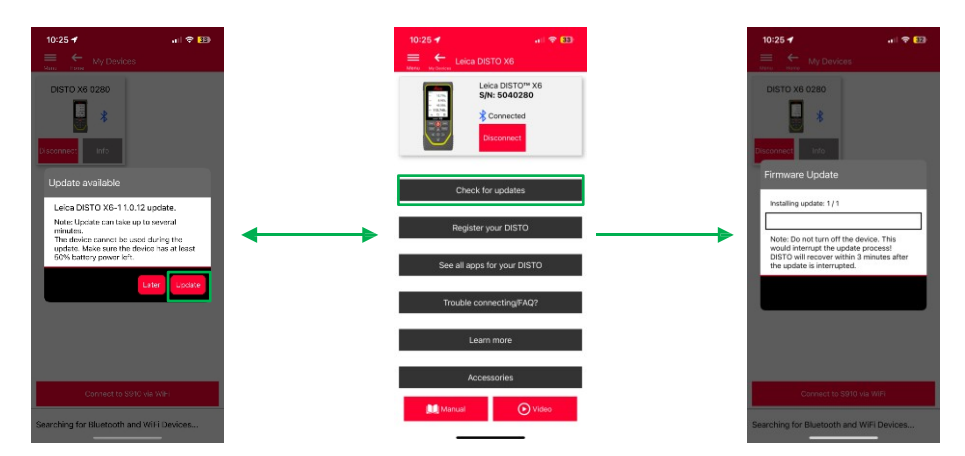

4. La mise à jour peut prendre jusqu'à 30 minutes. Veillez donc à ce que votre téléphone ou votre tablette soit suffisamment chargé.

5. Une fois la mise à jour terminée, le DISTO<sup>™</sup> redémarre. Pour vérifier la version du micrologiciel, allez dans Réglages > Informations sur votre DISTO<sup>™</sup>. Le numéro de série et la version actuelle du micrologiciel y seront affichés.